## Comment ajouter un nom de contact d'urgence Hazmat (et CCN) à un modèle (Pattern) dans EBOL:

1. **ADMINISTRATION > EDIT PATTERN >** ensuite appuyez sur **EDIT** à côté du modèle (Pattern)

qui doit être mis à jour

- 2. Appuyez sur **HAZMAT**
- 3. Ajoutez les informations de votre contact d'urgence ici, ensuite appuyez sur **OK**

| Wabtec El                 | lectronic Bill of Lading                                                           |
|---------------------------|------------------------------------------------------------------------------------|
| Main Menu - Create I      | BOL - View BOLs - EDI Data 1 Administration -                                      |
|                           | Edit Pattern<br>Shipper AG55HAPPAPI                                                |
| Pattern ID Edit Reno      | ame Origin Destination Consignee STCC Send to Read STCC Description TMC            |
| AAHAZMAT-                 | ame FL WARSAW, IN COPIER PAPER INC 4860133 AG55 WASTE ENVIRONMENTALLY HAZ ARDOUS R |
| Wabtec Electro            | onic Bill of Lading                                                                |
| Main Menu + Creale BOL +  | View BOLs+ EDI Data+ Administration+ EXAMPLE                                       |
| =                         | USA Base Page                                                                      |
| Main BOL                  | HMR Code 4904210 Residue Compartment                                               |
| Administrative Contacts   | Count 1 Unit TK - Tank Car 👻 Weight Weight Qual LB - Pound                         |
| BOL Release Dates         | HOT Descar Objection Manual Astronomy Statements                                   |
| Cargo Manifest            | Proper snipping Name Animonia, ANHYDROUS                                           |
| Cross Reference Equipment |                                                                                    |
| Customs                   | PSN Qualifier D - Domestic (U.S.) Shipping Name 🛩                                  |
| Date/Time Reference       | Technical Name (AMMONIA)                                                           |
| Dynamic Pattern           |                                                                                    |
| EDI Data                  | Hazard Class                                                                       |
| Empty Reverse             | Primary 2.2 Subsidiary V V UN/NA# UN1005 Packing Group I V                         |
| Equipment                 |                                                                                    |
| Hazmat 2                  |                                                                                    |
| In Bond                   | Hazardous Substance Name (AMMONIA)                                                 |
| Parties                   |                                                                                    |
| Protect Service           | DOT Scott Dama                                                                     |
| Rail Destination Detail   | Limited Quantity                                                                   |
| Rali Origin Detail        | Emergency Contact                                                                  |
| Rebill                    | Contact Name CHEMITEC CON 11111                                                    |
| Reference Numbers         | Telephone dour4249300                                                              |
| Route                     | OK Addt1 Info Flash Point Addt1 US Requirements Haz Waste                          |
| Special Handle Codes      | Modify US Certif. Addri Canadian Addri Mexico Radioactive Placards                 |
| STCC                      |                                                                                    |
| STCC Lading               |                                                                                    |
| Stop Off                  |                                                                                    |
| View BOL                  |                                                                                    |
| Vin Info                  |                                                                                    |
| Notification Setup        |                                                                                    |